- Aktuell seit 6.2
- < 6.0
- < 5.x

Admin-Client, Benutzer imitieren

## **Benutzer imitieren**

Als Administrator des UCware Servers können Sie vorübergehend die Rolle eines Benutzers annehmen. Dies ist eine einfache Möglichkeit, um individuelle Einstellungen im UCC-Client stellvertretend anzupassen. Der imitierte Benutzer muss seine Sitzung dabei nicht unterbrechen.

| ≡  | Dieser Client hat                                                | G | Armin Artm | ann 😩 |
|----|------------------------------------------------------------------|---|------------|-------|
| ہے | eingeschränkte Funktionalität,<br>da Sie einen Nutzer imitieren. |   |            |       |
| Lo |                                                                  |   |            |       |
|    |                                                                  |   |            |       |

Voraussetzung ist, dass Sie die Berechtigung sudo\_user über den gewünschten Benutzer bzw. die entsprechende Gruppe ausüben.

Während der Imitation gelten die folgenden Einschränkungen für den Administrator:

- Anruffunktionen und Hauptseiten-Einstellungen sind generell gesperrt.
- Widgets auf der Hauptseite lassen sich nur bedienen, wenn sie vom Nutzer eingeblendet und zusätzlich über den Schlüssel IMPERSONATION\_WIDGETS im Key-Value-Store freigegeben wurden.
- Alle anderen Funktionen hängen von den Berechtigungen des Benutzers ab.

Sie können eine Imitation in Ihrem eigenen UCC-Client oder im Admin-Client starten.

## **UCC-Client**

Last update: 11.02.2025 adhandbuch:benutzer\_gruppen:benutzer:imitieren https://wiki.ucware.com/adhandbuch/benutzer\_gruppen/benutzer/imitieren?rev=1739261427 08:10

| ≡          | Rufnummer     | C             |    |
|------------|---------------|---------------|----|
| م          | Kontakte      | Filter        | 99 |
| <u></u>    | Intern        | Favoriten     | +  |
| -          | Armin Artmann |               |    |
| e+         |               | Armin Artmann |    |
| 0          |               | Imitieren     |    |
| <u>o</u> ) |               |               |    |
| 0          |               |               |    |
|            |               |               |    |

- 1. Informieren Sie den Benutzer vorab über den Zugriff.
- 2. Rufen Sie in Ihrem UCC-Client die **Van Hauptseite** auf.
- 3. Blenden Sie das Widget Kontakte ein.
- 4. Rufen Sie die Reiterkarte Intern auf.
- 5. Klicken Sie hier am gewünschten Kontakt auf

6. Klicken Sie auf

Dies öffnet den UCC-Client des imitierten Benutzers in einem neuen Browser-Tab.

Um die Imitation zu beenden, schließen Sie den Tab. Etwaige Änderungen werden wirksam, wenn der Benutzer seinen Client neu lädt.

## **Admin-Client**

| <b>A</b> | Benutzer |                |            |             |              | +         |
|----------|----------|----------------|------------|-------------|--------------|-----------|
| •        |          |                |            |             |              |           |
|          | Filter   |                |            |             |              |           |
| <u></u>  |          | Densite        |            | Mashmana    | Neberstellen | Inchiance |
| Ϋ́ι      |          | Benutzername   | vorname    | Nachname    | Nebenstellen | Imitieren |
| Ţ        |          | supervisor     |            | Supervisor  | 400          |           |
| \$<br>27 |          | stefanie.stoll | Stefanie   | Stoll       | 412          |           |
| \$       |          | armin.artmann  | Armin      | Artmann     | 416          |           |
|          |          | iris.immsee    | Iris       | Immsee      | 417          |           |
| ÷        |          | Elemente pro   | Seite 10 💌 | 1 - 6 von 6 | K K          | > >I      |

- 1. Informieren Sie den Benutzer vorab über den Zugriff.
- 2. Rufen Sie im Admin-Client die Benutzerübersicht auf:
  - Benutzer & Gruppen > Benutzer
- 3. Klicken Sie am Eintrag des gewünschten Benutzers auf 🙁

Dies öffnet den UCC-Client des imitierten Benutzers in einem neuen Browser-Tab.

Um die Imitation zu beenden, schließen Sie den Tab. Etwaige Änderungen werden wirksam, wenn der Benutzer seinen Client neu lädt.

From: https://wiki.ucware.com/ - UCware-Dokumentation

Permanent link: https://wiki.ucware.com/adhandbuch/benutzer\_gruppen/benutzer/imitieren?rev=1739261427

Last update: 11.02.2025 08:10